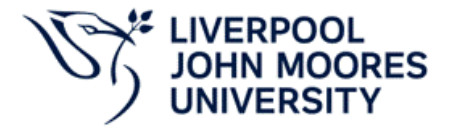

# SUBMISSION GUIDE FOR AUTHORS

The following is a guide for the authors submitting a manuscript to the LJMU ASPIRE Journal. This guide outlines the submission process via the ASPIRE Website.

# Before you start:

Make sure you have the following ready:

- Your manuscript in Word format, using the ASPIRE Word Template
- A short title for your paper
- You must upload a Word file of your manuscript. When you upload your manuscript, please use the following naming convention:
  - ASPIRE\_PaperShortTitle.docx.
- Do not include author names, addresses, or other forms of identification.
- A completed Supervisory Consent Form
- Any supplementary files (e.g. ethics forms, data sets optional)

### Step1: Log In and Start Your Submission

- 1. Go to the ASPIRE Journal website and log in to your profile.
- 2. Click on "Make a Submission".
- 3. Make a Submission via the Submission page after logging into your profile.
- 4. Give your paper a title, using the ASPIRE recommended format
  - a. Example: ASPIRE\_ClimateChangeImpacts
  - b. Important: Do not include your name or any personal details in the manuscript file.
- 5. Choose the type of article you will be submitting from the list
- 6. Check the submission checklist
- 7. Check the declaration
- 8. Press the "Begin submission" button

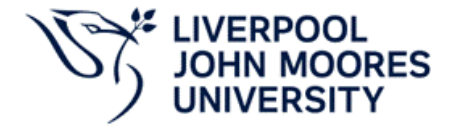

# Make a Submission

#### Before you begin

Thank you for submitting to the The LJMU ASPIRE Journal. You will be asked to upload files, identify co-authors, and provide information such as the title and abstract.

Please read our <u>Submission Guidelines</u> if you have not done so already. When filling out the forms, provide as many details as possible in order to help our editors evaluate your work.

Students need to complete, sign and upload the <u>Supervisory Consent Form</u> as part of their submission to the Journal. Paper will not be considered for publication if the form is not signed by both the Supervisor and the student and uploaded.

Once you begin, you can save your submission and come back to it later. You will be able to review and correct any information before you submit.

Title \*

Test\_paper\_V2

Section \*

Submissions must be made to one of the journal's sections.

- Original Articles
- O Review Articles
- $\bigcirc$  Conference reviews
- O Exhibition reviews and critiques
- $\bigcirc$  Interviews
- Book reviews

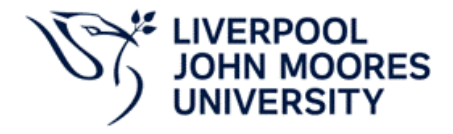

### Submission Checklist \*

All submissions must meet the following requirements.

- The submission is in an appropriate file format
- The submission has not previously been published nor is under consideration with another journal.
- Where available, URLs for the references have been provided.
- The text is in correct format (as defined by author guidelines)
- The text adheres to stylistic and bibliographic requirements (as defined by author guidelines)
- Copyright clearance has been obtained for any 3rd Party content included in submission (this is a mandatory requirement)
- The project supervisor has approved the submission, review and eventual publication of this paper.
- If applicable, the paper is an essay that was previously submitted as part of assessed course work at LJMU.
- The paper is not plagiarised or generated by AI.
- ✓ Yes, my submission meets all of these requirements.

### Privacy Consent \*

Yes, I agree to have my data collected and stored according to the <u>privacy statement</u>.

### **Begin Submission**

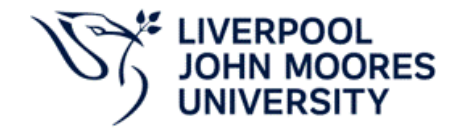

# Step 2: Make a Submission-Fill in the details

There are 5 stages to submitting a manuscript

| Make a Submission: Details<br>Submitting to the Original Articles section. <u>Change</u> |                                  | Save for Later |
|------------------------------------------------------------------------------------------|----------------------------------|----------------|
| 1 Details 2 Upload Files                                                                 | 3 Contributors 4 For the Editors | 5 Review       |

- Title of your paper
- Up to 8 keywords that describe your topic
- A short abstract (summary of your paper)
- Click Continue when done.

#### Submission Details

#### Title \*

Please provide the following details to help us manage your submission in our system.

ASPIRE\_TestPaperVersion2Final

#### Keywords

Keywords are typically one- to three-word phrases that are used to indicate the main topics of a submission.

Test 🗙 Writing 🗙 Paper 🗙 Dummy 🗙

#### Abstract \*

| в                 | Ι                              | $\times^2$             | $\times_2$                        | S'                                                                                                    |
|-------------------|--------------------------------|------------------------|-----------------------------------|----------------------------------------------------------------------------------------------------|
| A s<br>sei<br>typ | I<br>single<br>ction<br>bes" 1 | X <sup>-</sup><br>empt | 2<br>graph<br>y if you<br>ideline | of about 100-200 words maximum. Leave the Abstract<br>ur article does not require one – please see the "Article<br>is. |
|                   |                                |                        |                                   | Ward Count: 28/200                                                                                                    |

Last saved a few seconds ago Save for Later Continue

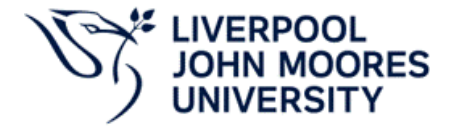

# Step 3: Upload files

- In this section, you are required to upload:
  - The manuscript
    - Use the right naming format: ASPIRE\_YourPaperShortTitle
    - Make sure you have used the <u>recommended ASPIRE Word</u> Template for your manuscript
  - The supervisory consent form (pdf or WORD)
    - All submissions need to be submitted with a Supervisory consent form. There are no exceptions
  - o Optional: Any other supplementary data or ethics forms
  - Make sure to select what kind of files you uploaded (see arrow)

| Details 2 Upload Files                                                                        | 3 Contributors 4 For the Editors                       | 5 Re        | view |
|-----------------------------------------------------------------------------------------------|--------------------------------------------------------|-------------|------|
|                                                                                               |                                                        |             |      |
| Provide any files our editorial team may need to                                              | Files                                                  | Add File    |      |
| evaluate your submission. In addition to the<br>main work, you may wish to submit data sets,  | ASPIRE Journal_Supervisory Consent Form_V1 Other       | Edit Remove |      |
| supplementary files if these will be helpful for                                              | ASPIRE_TestPaperVersion2Final.docx                     | Edit Remove |      |
| our editors. Students can upload the completed<br>and signed Supervisory Consent Form in this | A What kind of file is this? <u>Article Text</u> Other |             |      |
| section.                                                                                      | <b>~</b>                                               |             |      |

# Ste 4: Contributors and Author information

- Add all the authors and their affiliations in this section.
- To add an author, press the "Add Contributor button.
- Fill in all the details of the authors
- NOTE: For this section, you should add all the personal information. This information is only visible to the Editors and NOT the reviewers.
- Once done, click continue

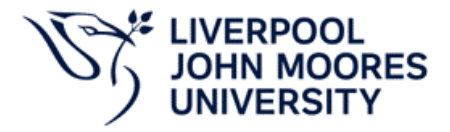

| Add Contributor                                                                                                    | ×    |
|----------------------------------------------------------------------------------------------------|------|
| Given Name *                                                                                                    |      |
| Test2                                                                                                    |      |
| Family Name                                                                                                    |      |
| Dummy1                                                                                                    |      |
|                                                                                                    |      |
| Preferred Public Name<br>Please provide the full name as the author should be identified on the published work. Example: Dr. Alan P. |      |
| Mwandenga                                                                                                    |      |
|                                                                                                    |      |
| Email address +                                                                                                    |      |
|                                                                                                    |      |
| Country *                                                                                                    |      |
| United Kingdom                                                                                                    |      |
|                                                                                                    |      |
| нотераде инс.                                                                                                    |      |
|                                                                                                    |      |
| ORCID ID                                                                                                    |      |
|                                                                                                    |      |
| Bio Statement (e.g., department and rank)                                                                                            |      |
| $B I x^2 x_2 \mathscr{D}$                                                                                                    |      |
|                                                                                                    |      |
|                                                                                                    |      |
|                                                                                                    |      |
|                                                                                                    |      |
|                                                                                                    |      |
| Artiliation                                                                                                    |      |
|                                                                                                    |      |
| Contributor's role                                                                                                    |      |
| Author                                                                                                    |      |
| O translator                                                                                                    |      |
| Publication Lists                                                                                                    |      |
| Include this contributor when identifying authors in lists of publications.                                                          |      |
|                                                                                                    |      |
|                                                                                                    | Save |

|                                                                                                    | Contributors       |                                 |
|----------------------------------------------------------------------------------------------------|--------------------|---------------------------------|
| Contributors<br>Add details for all of the contributors to this                                                                                                    | Contributors       | Order Preview Add Contributor   |
| ubmission. Contributors added here will be sent<br>in email confirmation of the submission, as well<br>is a copy of all editorial decisions recorded<br>igainst this submission.                                                                                                    | Test Dummy Author  | Primary Contact Edit Delete     |
| f a contributor can not be contacted by email,<br>because they must remain anonymous or do not<br>have an email account, please do not enter a<br>ake email address. You can add information<br>bout this contributor in a message to the editor<br>at a later step in the submission process. | Test2 Dumy1 Author | Set Primary Contact Edit Delete |

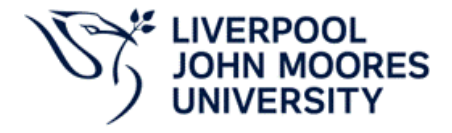

# **Step 5: Information for the Editors**

- Add in <u>subject keywords</u> that can help describe the topic (This is **specific topics or themes** your paper focuses on e.g. climate change, sport psychology, inclusive education, microbial forensics)
- Add <u>keywords</u> to describe the <u>discipline</u> this paper falls under. You may use multiple keywords if the paper is multidisciplinary (This is the border **academic field** e.g. environmental science, social studies, Sociology, Computer Science)
- In the Comments box, mention:
  - The course/module/programme this paper was written for
  - Any other helpful context

### Click Continue.

| 🕑 Details ——— 🕑 Upload Files ——                                                                                                    | Contributors — 4 For the Editors 5 Review                                                                                                    |
|----------------------------------------------------------------------------------------------------|----------------------------------------------------------------------------------------------------|
|                                                                                                    |                                                                                                    |
| For the Editors<br>Please provide the following details in order to<br>help our editorial team manage your<br>submission.<br>When entering metadata, provide entries that | Subjects         Subjects will be keywords, key phrases or classification codes that describe a topic of the submission.         Test X       Writing X       Submitting a paper X       ASPIRE guide X |
| you think would be most helpful to the person<br>managing your submission. This information can<br>be changed before publication.                                         | Disciplines Disciplines are types of study or branches of knowledge as described by university faculties and learned societies. Education ×                                                             |
|                                                                                                    | <b>Comments for the Editor</b><br>Add any information that you think our editorial staff should know when evaluating<br>your submission.                                                                |
|                                                                                                    | $B I X^2 X_2 S^2$                                                                                                    |
|                                                                                                    | This submission formed part of a module/course undertaken at LJMU. The submission is a portfolio, dissertation/essay from Modelcode1234 - course name                                                   |
| Back                                                                                                    | Last saved a few seconds ago Save for Later Continue                                                                                                    |

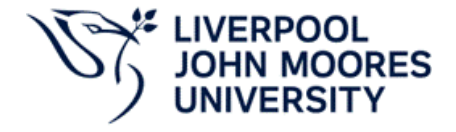

### Step 6: Review and submit

- Once you have filled in all the details and have uploaded the correct files, you can double-check the information.
- If you are ready to submit and send the documents for review, click submit

| Make a Submission: Review<br>Submitting to the Original Articles section. Change                                                                                                    |                                                                                                    | Save for Later         |
|----------------------------------------------------------------------------------------------------|----------------------------------------------------------------------------------------------------|------------------------|
| 🕑 Details ——— 🕑 Upload Files ——                                                                                                    | - Contributors For the Editors                                                                                                    | - (3) Review           |
|                                                                                                    |                                                                                                    |                        |
| Review and Submit<br>Review the information you have entered before<br>you complete your submission. You can change<br>any of the details displayed here by clicking the<br>edit button at the top of each section. | Details<br>Title<br>ASPIRE_TestPaperVersion2Final                                                                                                    | Edit                   |
| Once you complete your submission, a member<br>of our editorial team will be assigned to review it.<br>Please ensure the details you have entered here<br>are as accurate as possible.                              | Keywords<br>Test, Writing, Paper, Dummy                                                                                                    |                        |
|                                                                                                    | Abstract<br>A single paragraph of about 100-200 words maximum. Leave the Abst<br>section empty if your article does not require one – please see the "Au<br>for guidelines. | tract<br>rticle types" |
|                                                                                                    | Files                                                                                                    | Edit                   |
|                                                                                                    | ASPIRE Journal_Supervisory Consent Form_V1.0.pdf                                                                                                    | Other                  |
|                                                                                                    | ASPIRE_TestPaperVersion2Final.docx                                                                                                    | Article Text           |
|                                                                                                    | Contributors                                                                                                    | Edit                   |
|                                                                                                    | Test Dummy, LJMU Primary Contact                                                                                                    | Author                 |
|                                                                                                    | Test2 Dumy1                                                                                                    | Author                 |
|                                                                                                    | For the Editors                                                                                                    | Edit                   |
|                                                                                                    | Subjects<br>Test, Writing, Submitting a paper, ASPIRE guide                                                                                                    |                        |
|                                                                                                    | Disciplines<br>Education                                                                                                    |                        |
|                                                                                                    | Comments for the Editor<br>This submission formed part of a module/course undertaken at LJMU<br>submission is a portfolio, dissertation/essay from Modelcode1234 - co       | . The<br>ourse name    |
| Back                                                                                                    | Last saved a minute ago Save for Lat                                                                                                    | submit                 |

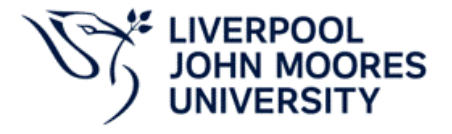

| 🕑 up                                                              | pland Eilor                                             | Contributors                                                                                                    | Eartha Editors -              |
|-------------------------------------------------------------------|---------------------------------------------------------|----------------------------------------------------------------------------------------------------|-------------------------------|
| <b>it</b><br>you have e<br>nission. Yo<br>yed here b<br>each sect | The submissio<br>submitted to <b>T</b><br>sure you want | n, <b>ASPIRE_TestPaperVersion2Final</b> ,<br><b>he LJMU ASPIRE Journal</b> for editoria<br>to complete this submission? | will be<br>al review. Are you |
| r submissi                                                        | on, a member                                            | Keywords                                                                                                    |                               |

# Congratulations, you have submitted your manuscript

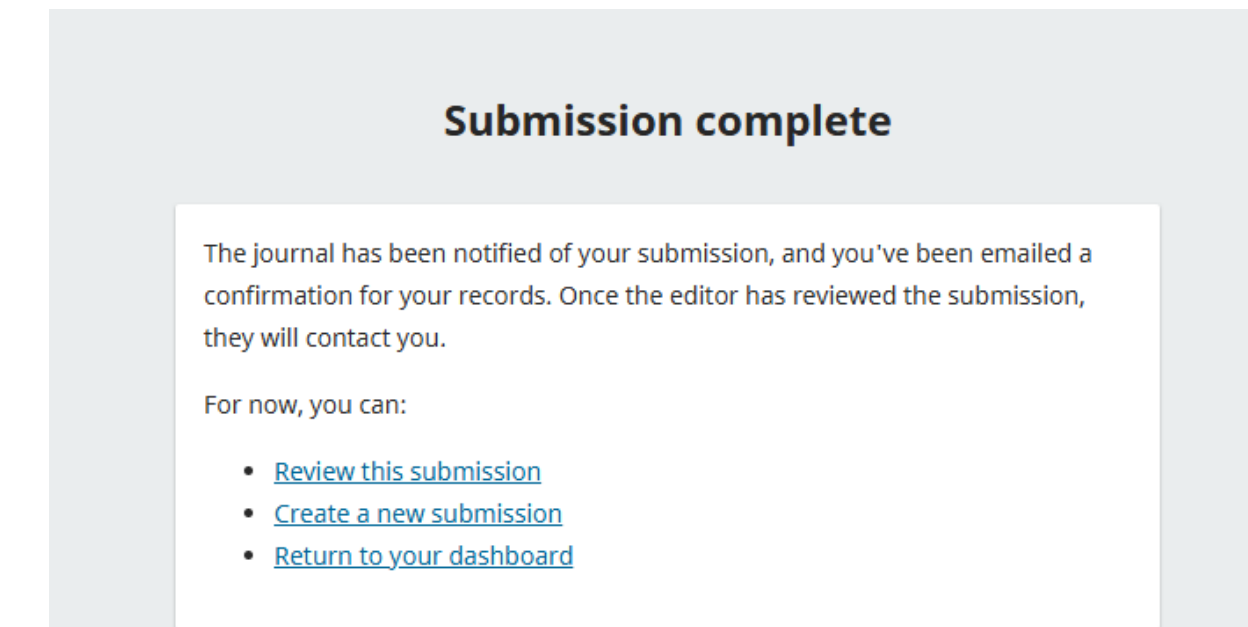

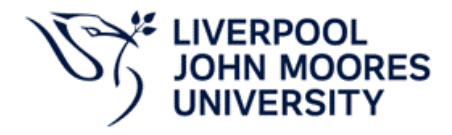

# 1. Document Control

| Version | Date       | Author              | Reviewer | Approver | Change<br>description | Status |
|---------|------------|---------------------|----------|----------|-----------------------|--------|
| 1.0     | 22/07/2025 | Cherene de<br>Bruyn | -        | -        | For OJS<br>website    | -      |
|         |            |                     |          |          |                       |        |
|         |            |                     |          |          |                       |        |
|         |            |                     |          |          |                       |        |
|         |            |                     |          |          |                       |        |